## How to make a manual entry in the fitness tracker

- 1. Go to the event "Dashboard" by clicking this link: <u>https://www.wpshcf.com/login/activity</u>
- 2. Scroll down until you see this navigation section in your Dashboard, then click on "My Fitness Activity":

| 50<br> |          |             |              |              |                     |
|--------|----------|-------------|--------------|--------------|---------------------|
|        | <b>^</b> | Get Support | My Donations | Edit My Page | My Fitness Activity |
|        |          |             |              |              | Ð                   |

3. Scroll down until you see this section, then enter your details:

| You can manually add any act<br>logged your activity via an a | ivity you have completed using the options below. Important: If you app, it will take 24 hours for your activity to appear on your page. |
|---------------------------------------------------------------|----------------------------------------------------------------------------------------------------|
| Date *                                                        | Activity Type *                                                                                                    |
|                                                               | Select option                                                                                                    |
| Distance (kms)                                                | Steps                                                                                                    |
|                                                               |                                                                                                    |
| Duration (mins)                                               |                                                                                                    |
|                                                               |                                                                                                    |

- Note: Enter the date and type of activity you completed. There are several options for Activity Type walk, run, pole, swim, paddle, cycle, workout, or other.
- 4. When you're happy with your entry, scroll to the bottom and click "Save Changes":

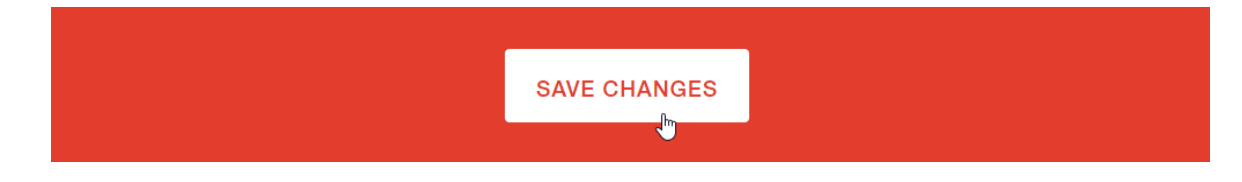

5. If the entry is successful, you will see a new link in the "Manually Added Activity" section of the page:

| Activity Date Steps Distance (kms) Duration   01/05 0 0 90 C 📾 |        |       |    | Manually Added Activity |                |          |     |  |  |
|----------------------------------------------------------------|--------|-------|----|-------------------------|----------------|----------|-----|--|--|
| 01/05 0 0 90 🗹 面                                               | Activi | ty Da | te | Steps                   | Distance (kms) | Duration |     |  |  |
|                                                                |        | 01/   | 05 | 0                       | 0              | 90       | C 🖬 |  |  |